## **SERVICE HINT**

TEMA: KWS 1500. Изменение статуса Master на Solo.

## Процедура изменения статуса в ССГР.

1. При запуске системы в режиме COMMAND MODE в окне CCFP Admin появляется диалоговое окно,

|                                | Master Command Mode       |
|--------------------------------|---------------------------|
|                                | Slave Command mode        |
| The CCFP has<br>for use of rel | changed into COMMAND MODE |

Нажмите Master Command Mode.

2. Далее появится следующее диалоговое окно

|   | Kirk telecom | dect-z Central Control Fixed Part Master CCFD                                        |
|---|--------------|--------------------------------------------------------------------------------------|
|   | RIIK GELECOM | New Addatase Deve all page page CD                                                   |
|   | Boot SW Part | NO.: 1401/500 BOOT SW PCS: PCS 6B                                                    |
|   | FLASH SW Par | t No.: 13300110 FLASH SW PCS: PCS05B  <br>HW PCS: 7                                  |
| ł | Command synt | ax + Description+                                                                    |
|   | LOAD FIA     | Load flash / ARI                                                                     |
|   | READ N       | Read non-volatile memory (NVM)                                                       |
| I | WRITE N      | Write non-volatile memory (NVM)                                                      |
| l | ERASE PIN    | Erase SerialLink PASSWORD/Erase non-vol. mem. (NVM)                                  |
| l | FILL         | Fill part of non-vol. mem. (NVM) with a pattern                                      |
| l | RESTART      | Restart system                                                                       |
| I | MEM a s      | Read block in memory. a=Addr, s=Size (Hex)                                           |
|   | ROLE         | View and change 'Role of this CCFP' in non-vol. mem.                                 |
| I | SLAVE        | Enter slave command mode                                                             |
|   | FLNKUP       | Force establishment of link to other CCFP                                            |
|   | FROLE        | Force casting of roles: This CCFP becomes master  <br>  and other CCFP becomes slave |

- 3. Введите команду Role и нажмите Send Command
- 4. В диалоговом окне появится сообщение: Role of this CCFP in NVM is Master.
- 5. Введите команду 0 (Zero) и нажмите Send Command
- 6. В диалоговом окне появится сообщение, что статус данного ССFP изменился в NVM. Введите команду **restart** и нажмите Send Command.
- Программа ССFP Admin завершит свою работу и перезапустит систему. Подождите 10-20 секунд и запустите программу ССFP Admin. Система запустится как Solo system и будет работать в обычном режиме.

## **SERVICE HINT**

## TEMA:

Удаление пароля в системе KIRK 1500.

Чтобы удалить пароль, необходимо запустить CCFP в режиме EEPROM mode (режим короткой загрузки).

Запуска ССFP в режиме EEPROM mode.

- 1. Установить крайнюю слева перемычку, находящуюся рядом с RS232 портом. Правую перемычку оставить без изменений.
- 2. Нажмите зеленую кнопку рестарта.
- 3. Запустите программу ССFP Admin.
- 4. Нажмите кнопку Master Command Mode.

Удаление пароля.

- 5. Введите команду Erase P.
- 6. Вам будет предложено Y/N.
- 7. Введите Ү для согласия.
- 8. Закройте программу ССFP Admin.
- 9. Удалите крайнюю слева перемычку.
- 10. Перезапустите систему путем выключения/включения питания.
- 11. Запустите программу ССГР Admin. Теперь Вы имеете открытый доступ к системе.